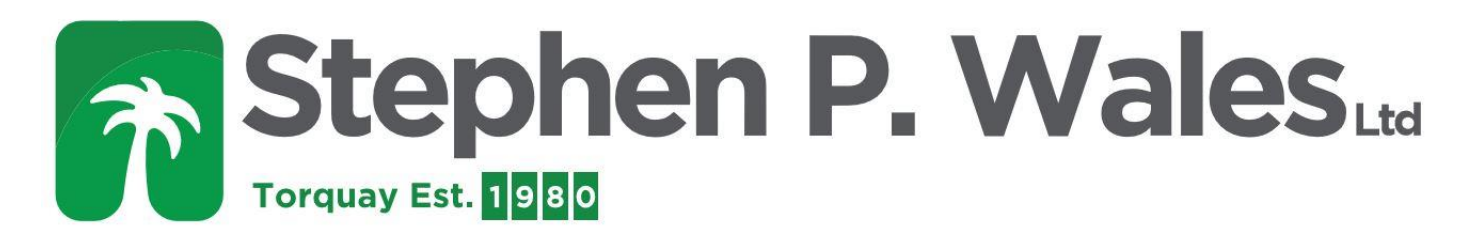

## **PP3 Card Meter Programming**

## Quick Guide to programming

- Insert "PROGRAMMING CARD" SHARPLY-(TOO SLOW = "CARD ERROR") (Wrong code = "CARD ERROR") (Corrupted card = "CARD ERROR") Do not allow cards to be near your mobile phone.
- 2. Remove card when requested—Meter says "PROGRAMMING"
- 3. Press the blue button until the meter says "RATE 1 = 016.00ppu (pence per unit)
- 4. If you have a "RATE 2" set this the same as "RATE 1".
- 5. Press the grey button to move cursor (cursor is the line <u>underneath</u> one of the numbers)
- When cursor is under the number you want to change (keep-your-finger-on-the-grey button whilst tapping the blue button) change it to the number you want. Be aware of the position of the decimal point 016.00 = 16pence per unit.
- 7. Leave the meter and it will time out and automatically store your changes.
- 8. Other parameters (emergency Credit, debt collection, time etc., are changed using the same method. Check that the Time is correct.

| #PROGRAMMING#                                                                                                    |                                                                             |
|----------------------------------------------------------------------------------------------------|-----------------------------------------------------------------------------|
| After the insertion of a valid METERMAN card the following parameters can be viewed/modified using the two push buttons on  |                                                                             |
| the meter. ***If you have no METERMAN card contact your supplier.*** Insert the card in the direction of the arrows, arrows |                                                                             |
| face up, insert sharply or 'CARD ERROR'                                                                                     |                                                                             |
| RATE 1 XXX.XXppu                                                                                                    | Example:For 16 pence per unit (ppu) set at 016.00                           |
| RATE 2 XXX.XXppu                                                                                                    | Unless you are on "economy 7" set the two rates Rate 1 and Rate 2 the same. |
|                                                                                                    | Which is day and which is night?                                            |
|                                                                                                    | Check the display. The current rate will be displayed.                      |
| DEBT/WK £XXX.XX                                                                                                    | Debt Collection Per Week                                                    |
| T.DEBT £XXXX.XX                                                                                                    | Outstanding Debt - This refers to the DEBT/WK                               |
| STCH/WK £XXX.XX                                                                                                    | Standing Charge per Week                                                    |
| TIME HH:MM                                                                                                    | **Check this**should be set to current time                                 |
| E CRED £XXX.XX                                                                                                    | Emergency Credit Value                                                      |
| E.AVAIL £XXX.XX                                                                                                    | Emergency Credit Availability normally set to zero                          |
| EC&DIS TO CLEAR                                                                                                    | Clears the credit. (only available if RATE1 is set to zero)                 |

## Instructions for how to Zero the Credit on a PP3

- 1) Insert Programming Card
- 2) Scroll through to Rate 1
- 3) Set Rate 1 to 00.00
- 4) Continue to Scroll through to the end of the menu until it states "EC+DIS to clear".
- 5) Press grey and blue buttons together following this everything on the meter will be reset except for the total KWh.
- 6) Reinsert Programming Card and reprogram the rates, the Emergency Credit and the Standing Charge.